1. Wchodzimy w start - Windows - kwadraciki w lewym dolnym rogu ekranu:

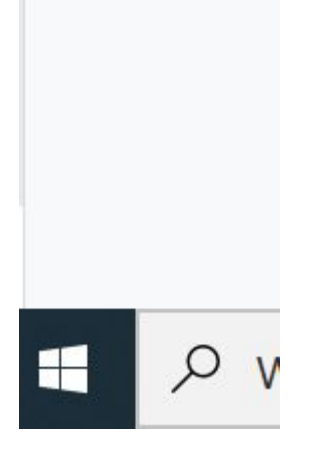

- 2. Wybieramy Akcesoria systemu Paint
- 3. Klikamy Plik

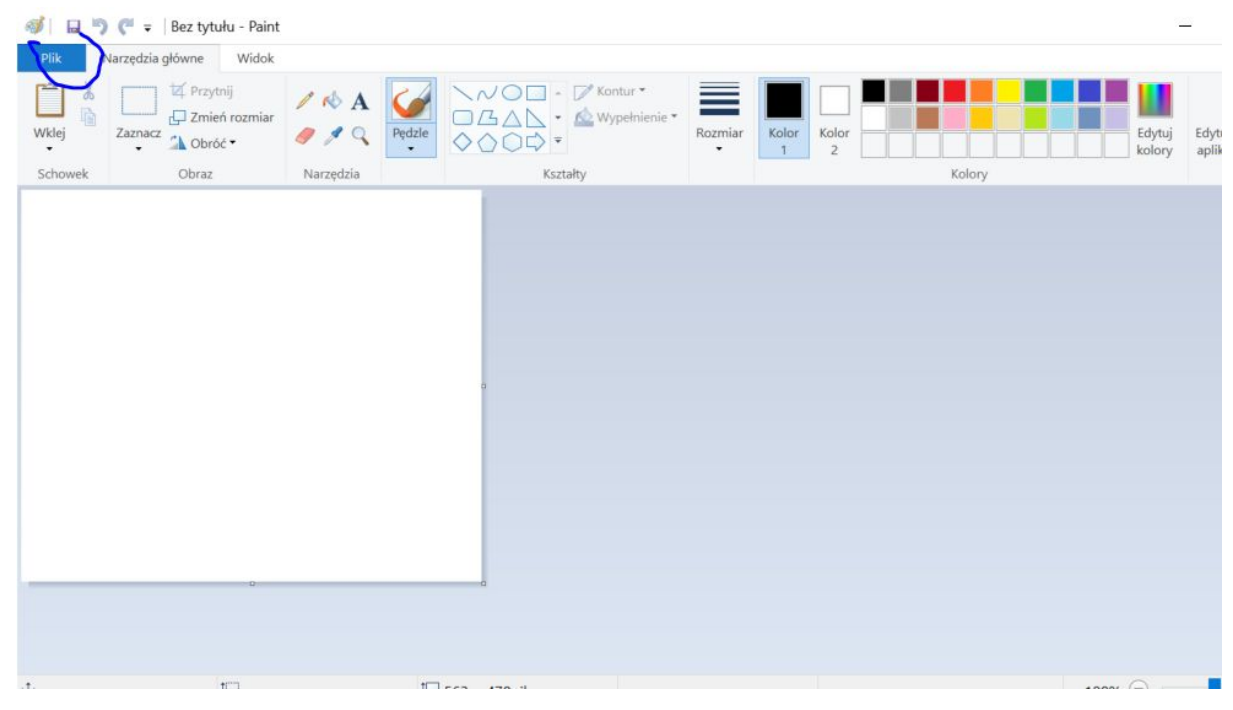

- 4. Klikamy "Otwórz" i wybieramy zdjęcie, które chcemy zmienić
- 5. Ładuje nam się zdjęcie i klikamy "Zmień rozmiar"
- 6. Pojawia nam się okno, zaznaczamy piksele i w szerokości wpisujemy 500. Klikamy OK

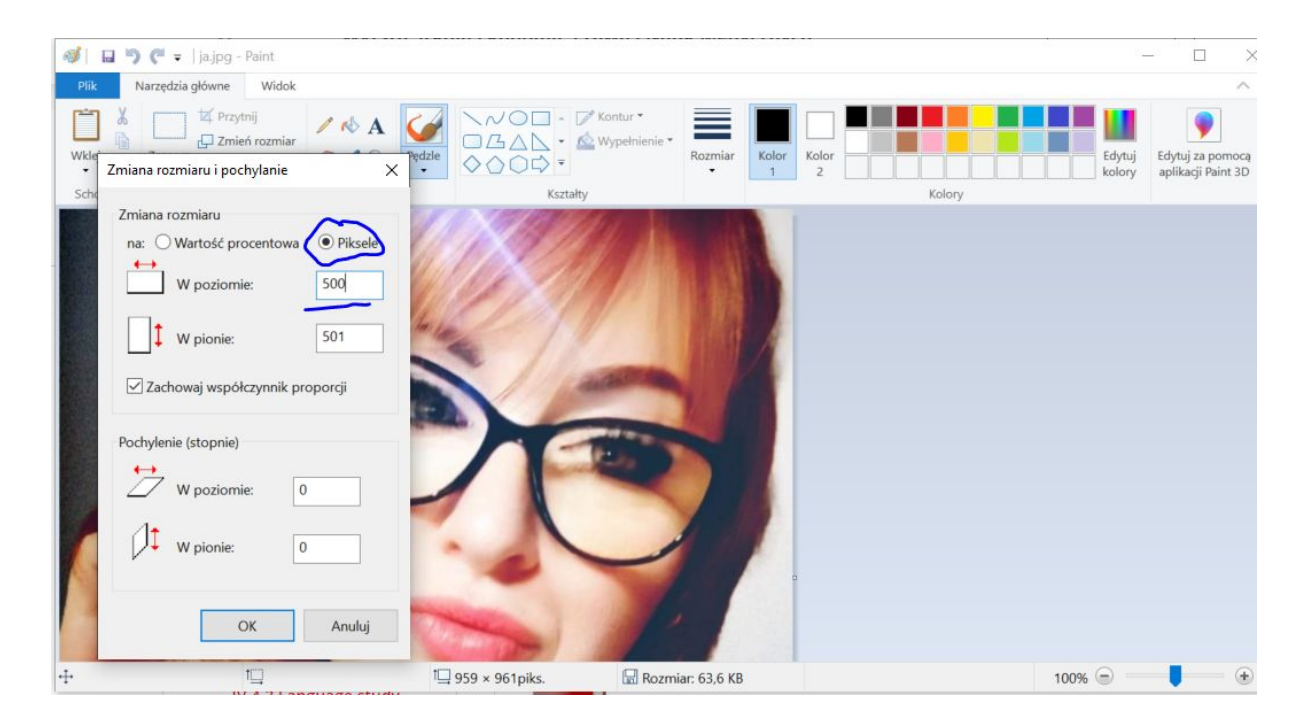

7. Jeśli **nie chcemy** zmienić formatu (jest w .jpg) - klikamy dyskietkę. Obraz zapisany. **To wszystko** 

|         | a listen Delet         | 1011/7673 5700     | Na FRODOMII Brawa I Mai                                                                                     |                | n      |                  |                                        |
|---------|------------------------|--------------------|----------------------------------------------------------------------------------------------------|----------------|--------|------------------|----------------------------------------|
| Plik    | Narzędzia główne Widok |                    |                                                                                                    |                |        |                  | · · · ×                                |
| Wklej   | Zaznacz                | / № A Ø Ø Q Pedzle | <ul> <li>✓ ○ □ • ✓ Kontur •</li> <li>○ △ ○ ○ ○ · •</li> <li>✓ Wypełnienie •</li> <li>◇ ○ ○ ○ • •</li> </ul> | Rozmiar<br>• 1 | Kolor  | Edytuj<br>kolory | Edytuj za pomocą<br>aplikacji Paint 3D |
| Schowek | Obraz                  | Narzędzia          | Kształty                                                                                                    |                | Kolory |                  |                                        |
|         |                        |                    |                                                                                                    |                |        |                  |                                        |
| ÷       | t <u>,</u>             | 1                  | 500 × 501piks.                                                                                              | iar: 63,6 KB   |        | 100% 😑 📒         | •                                      |

Jeśli natomiast **chcemy** zmienić format z .jpg na .png, to:

| C7                          | Wyższa Szkoł                                   | a Ekonomii. Prawa i Nauk Medvcznych                                                                                     |     |                           |
|-----------------------------|------------------------------------------------|----------------------------------------------------------------------------------------------------|-----|---------------------------|
| 🍯 📮 🄊 🥙 🗢   ja.jpg - Paint  | 🚿 Zapisz jako                                  |                                                                                                    | ×   | - 🗆 X                     |
| Plik Narzędzia główne Widok | $\leftarrow \rightarrow \cdot \uparrow$        | > Ten komputer > Pulpit ~ U $^{ m comp}$ Przeszukaj: Pulpit                                                             |     |                           |
| Wklej Zaznacz 🗘 Obróć 🕈     | Organizuj 🔹 No                                 | wy folder                                                                                                    | 0   | Edytuj Edytuj za pomocą   |
| Schowek Obraz               | ★ Szybki dostęp                                | Nazwa         Data modyfikacji           Kursy         20.05.2020 16:48                                                 | ^   | kolory aplikacji Paint 3D |
| -                           | <ul> <li>Pobrane</li> <li>Dokumenty</li> </ul> | Mój GitHub 28.06.2020 11:40<br>Navoica 03.11.2020 07:52                                                                 |     |                           |
|                             | Cobrazy                                        | raporty         10.09.2020 15:22           React JS         26.08.2020 16:11           Stasiek         03.11.2020 07:52 |     |                           |
|                             | raport końcow Stasiek                          | y swietlica 18.03.2020 14:32<br>TM14 03.11.2020 07:50                                                                   |     |                           |
|                             | 1 TM14                                         | Zdjęcia 05.08.2020 08:13                                                                                                | >   |                           |
|                             | Nazwa pliku:                                   | ja.jpg                                                                                                    | ~   |                           |
|                             | Zapisz jako typ:                               | JPEG (*jpg;*jpeg;*jpe;*jfif)                                                                                            | ~   |                           |
| 5                           | ▲ Ukryj foldery                                | Zapisz Anulu                                                                                                    | j j |                           |
|                             |                                                |                                                                                                    |     |                           |
| + t <u></u>                 | 19 5                                           | 00 × 501piks. 🗔 Rozmiar: 63,6 KB                                                                                        |     | 100% 💮 📃 🕒 ,              |

wchodzimy w "Plik", wybieramy "Zapisz jako", otwiera nam się okno:

## Tu wybieramy "Zapisz jako typ": PNG. Klikamy Zapisz.

|                              | WV757a S7Koła Ekonomii Prawa i Nalik                                                                                                    | Medvczhvch                                                                                                    |             |                           |
|------------------------------|----------------------------------------------------------------------------------------------------|----------------------------------------------------------------------------------------------------|-------------|---------------------------|
| 🐠   🖬 🎙 🦿 =   ja.jpg - Paint | 🐗 Zapisz jako                                                                                                    |                                                                                                    | ×           | - 🗆 X                     |
| Plik Narzędzia główne Widok  | $\leftarrow$ $\rightarrow$ $\checkmark$ $\uparrow$ $\blacksquare$ $\Rightarrow$ Ten komputer $\Rightarrow$ Pulpit                                                                                         | ✓ U Przeszukaj: Pulpit                                                                                                    |             | 0 ^<br>•                  |
| Wklej Zaznacz Chock (17      | Organizuj * Nowy folder                                                                                                    |                                                                                                    | 0           | Edytuj Edytuj za pomocą   |
| Schowek Obraz                | <ul> <li>Szybki dostęp</li> <li>Pulpit</li> <li>Pobrane</li> <li>Dokumenty</li> <li>Obrazy</li> <li>React JS</li> <li>Navoica</li> <li>Stasiek</li> <li>Stasiek</li> <li>TM14</li> <li>Zdjęcia</li> </ul> | Data modyfikacji<br>20.05.2020 16:48<br>28.06.2020 11:40<br>03.11.2020 07:52<br>10.09.2020 15:22<br>26.08.2020 16:11<br>03.11.2020 07:52<br>18.03.2020 14:32<br>03.11.2020 07:50<br>05.08.2020 08:13 |             | kolory aplikacji Paint 3D |
|                              | Nazwa pliku: ja.png<br>Zapisz jako typ: PNG (*.png)                                                                                                    | Zapisz Anuluj                                                                                                    | ×<br>×<br>× |                           |
| ÷ 10                         | 1 500 × 501piks.                                                                                                    | 63,6 KB                                                                                                    |             | 100% 🗩 📕 🖶 🔒              |